## 🚾 Banca Intesa

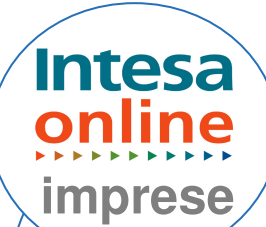

## **AVVISATURA EFFETTI**

E' possibile pagare gli effetti con il servizio on-line, fino alla scadenza; è necessario rivolgersi alla filiale, per i due giorni lavorativi successivi.

Gli avvisi scaduti saranno visualizzabili solo nello storico disposizioni

Dal menù "**AREA**" selezionare la voce "**Avvisi e pagamenti effetti**"; Dal menù "**FUNZIONI**" selezionare la voce "**Avvisatura effetti**";

Selezionare gli avvisi da pagare;

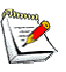

Nel caso in cui non fosse pervenuto in modo elettronico un avviso, è comunque possibile inserirlo manualmente cliccando sul tasto "**nuovo**";

Inserire il flag sulla voce "pagare";

Cliccare "esegui";

Cliccare "continua";

Cliccare sul link nel campo distinta;

Selezionare dalla tendina dello "**Sportello**" la filiale che provvederà ad addebitare gli avvisi;

Comparirà il riepilogo dei dati appena inseriti, se questi sono corretti selezionare "conferma i dati della distinta";

Cliccare "salva", oppure "modifica" per modificare i dati;

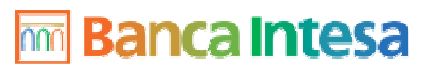

2 di 2

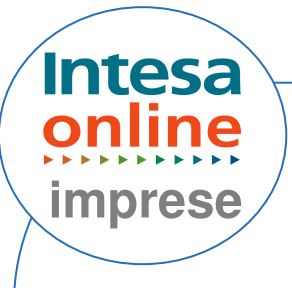

Cliccare sul link nome distinta (comparirà una manina con pollice sollevato) e si accederà alla videata in cui è possibile autorizzare la distinta da inoltrare alla Banca;

## Inserire la password dispositiva, la combinazione delle chiavi a consumo oppure se in possesso di firma digitale utilizzare la smart card;

## Cliccare "autorizza";

Successivamente cliccare sul link di nome distinta (comparirà una freccetta azzurra);

Cliccare "disautorizza" per tornare alla fase precedente;

Cliccare "inoltra" per inviare la distinta alla Banca;

Si aprira' una schermata di riepilogo. Cliccando sulla lente di ingrandimento accanto ai dati della distinta appena inoltrata e' possibile stampare la distinta e/o la lettera accompagnatoria;

Se la distinta è in stato inoltrata, non è più possibile revocare l'operazine dal servizio. Sarà possibile rivolgersi in filiale, per sospendere l'operazione se questa non è ancora stata eseguita.